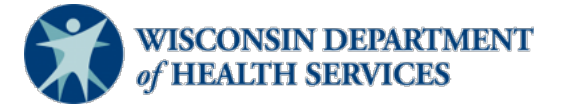

## Wisconsin Functional Screen Information System

Adult Long Term Care Functional Screen

Screen Liaison Toolkit

Issue Date: March 6, 2024

## **Topic: Reports in Functional Screen Information Application (FSIA)**

**Purpose**: This document includes a list of the Adult Long Term Care Functional Screen (LTCFS) reports available in FSIA. It includes common uses and limitations of each report, as well as a hyperlink to each individual document explaining how to run the report.

Definitions: Definitions are located in the Screen Liaison Toolkit Definitions document.

**Helpful Hint:** Running reports may require some trial and error. It may be helpful to practice pulling reports using a variety of sort options.

| Report                                                           | Uses                                                                                                    | Limitations                                                                                                    |
|------------------------------------------------------------------|----------------------------------------------------------------------------------------------------|----------------------------------------------------------------------------------------------------|
| Eligibility Summary<br>Report                                    | <ul> <li>View applicant-level eligibility summary information for an agency. Customized sort options and criteria, such as screener name and eligibility results, are presented based on the agency type.</li> <li>View all screens calculated by an agency, even if it is not assigned to that agency.</li> <li>View a list of all screens calculated by a specific screener.</li> </ul> | Once a screen is calculated<br>by a new agency, it no<br>longer appears on the<br>previous agency's report.<br>Therefore, agencies may<br>want to run this regularly to<br>capture all screens that<br>have been calculated, even if<br>assigned to another agency. |
| <u>Level of Care</u><br><u>Transfer Summary</u><br><u>Report</u> | <ul> <li>Monitor if the Functional Screen has been<br/>successfully transferred to Client<br/>Assistance for Re-employment and<br/>Economic Support System (CARES).</li> <li>May be helpful to run to determine screen<br/>transfer status if contacted by Income<br/>Maintenance (IM) worker regarding<br/>screen transfer status.</li> </ul>                                            | <ul> <li>Time lag if transfer to<br/>CARES button not pressed.</li> <li>Only shows a point in time<br/>and does not try to send<br/>again.</li> </ul>                                                                                                    |
| <u>Screen Summary at</u><br><u>Agency Level</u>                  | <ul> <li>View screen summary information by specifying any combination of criteria from screener name, status, county of responsibility and screen completion date range.</li> <li>View the completion status of screens in an agency.</li> <li>Ensure that screens are completed on</li> </ul>                                                                                           | Once a screen is transferred<br>to another agency, it no<br>longer appears on the<br>previous agency's report.                                                                                                    |
|                                                                  | <ul><li>time.</li><li>View list of screens that are archived.</li></ul>                                                                                                    |                                                                                                    |
|                                                                  | Monitor length of time from referral date to eligibility calculated date.                                                                                                    |                                                                                                    |

| <u>Screen Time Report</u>           | <ul> <li>Monitor how long screeners are taking to<br/>complete the Functional Screen for<br/>individuals or case load.</li> <li>View total time spent on screens and</li> </ul>                                                                                                    | <ul> <li>Time is user entered.</li> <li>Time is rounded to nearest<br/>15-minute increment.</li> </ul> |
|-------------------------------------|----------------------------------------------------------------------------------------------------|----------------------------------------------------------------------------------------------------|
|                                     | number of screens completed per<br>screener, per county, and across the<br>agency.                                                                                                    | <ul> <li>Only shows total time<br/>entered and not breakdown<br/>of time by category.</li> </ul>       |
|                                     | • View total number of screens and amount of time it took to complete a screen during a specified period of time.                                                                                                    | • Can only view results for screens owned by the agency running the report.                            |
|                                     | • May be helpful to agencies to determine screener coverage needs for an agency.                                                                                                    |                                                                                                    |
|                                     | • ADRCs may find this helpful to run for time tracking for Medicaid.                                                                                                    |                                                                                                    |
| Screener Summary<br>at Agency Level | • View and print summary reports for all screeners in different agencies. Reports provide information for each screener in a selected agency with begin date, end date, and screener profile.                                                                                                    | <ul> <li>Cannot see previous names<br/>if screener has had a name<br/>change.</li> </ul>               |
|                                     |                                                                                                    | <ul> <li>Cannot see if Adult Screener<br/>View Only sub-profile has</li> </ul>                         |
|                                     |                                                                                                    | view only sub-prome has                                                                                |
|                                     | <ul> <li>Monitor all employees who have FSIA<br/>access, including type of access, and<br/>monitor how many screeners an agency<br/>has.</li> </ul>                                                                                                    | an add on.                                                                                             |
|                                     | <ul> <li>Monitor all employees who have FSIA access, including type of access, and monitor how many screeners an agency has.</li> <li>Monitor to make sure new employees who need FSIA access have been given access.</li> </ul>                                                                                                    | an add on.                                                                                             |
|                                     | <ul> <li>Monitor all employees who have FSIA access, including type of access, and monitor how many screeners an agency has.</li> <li>Monitor to make sure new employees who need FSIA access have been given access.</li> <li>Monitor to make sure employees with a FSIA access who left employment or were terminated have had their access removed.</li> </ul> | an add on.                                                                                             |

| Social Security<br>Number (SSN)<br>Status Report | View applicants who do not have a<br>verified SSN in FSIA and reason that SSN is<br>not verified.                                          | <ul> <li>Once a screen is calculated<br/>by a new agency, it no<br/>longer appears on the<br/>previous agency's report.</li> <li>Does not show applicants<br/>who have a verified SSN in<br/>FSIA.</li> </ul>                                                               |
|--------------------------------------------------|----------------------------------------------------------------------------------------------------|----------------------------------------------------------------------------------------------------|
| Target Group<br>Summary at Agency<br>Level       | <ul> <li>Track target group results by screener and/or agency.</li> <li>Focus quality reviews within an agency by target group.</li> </ul> | <ul> <li>Only shows target groups<br/>for most recently calculated<br/>screen in selected time<br/>period.</li> <li>Does not show target group<br/>changes over time.</li> <li>Can only view results for<br/>screens owned by the<br/>agency running the report.</li> </ul> |

**DHS Contacts:** If you have questions about running reports, please contact the LTCFS Team at <u>DHSLTCFSTeam@dhs.wisconsin.gov</u>.